# Info ATS

# **MMTC R32**

Pompe à chaleur collective air/eau

# Défaut H06.28

Comm. mod. int.-ext.

JS

Info-ATS-001\_v01

21/11/2024

De Dietrich 📀

# 1. Diagnostic du défaut H06.28 (Diemacontrol)

- À la mise sous tension, le paramètre :
- HM024 = 90 % (communication entre le Diemacontrol et la MMTC)
- HM024 augmente jusqu'à 99,92%
- HM024 s'écroule à 1,99%
- puis apparition du code défaut **H06.28**

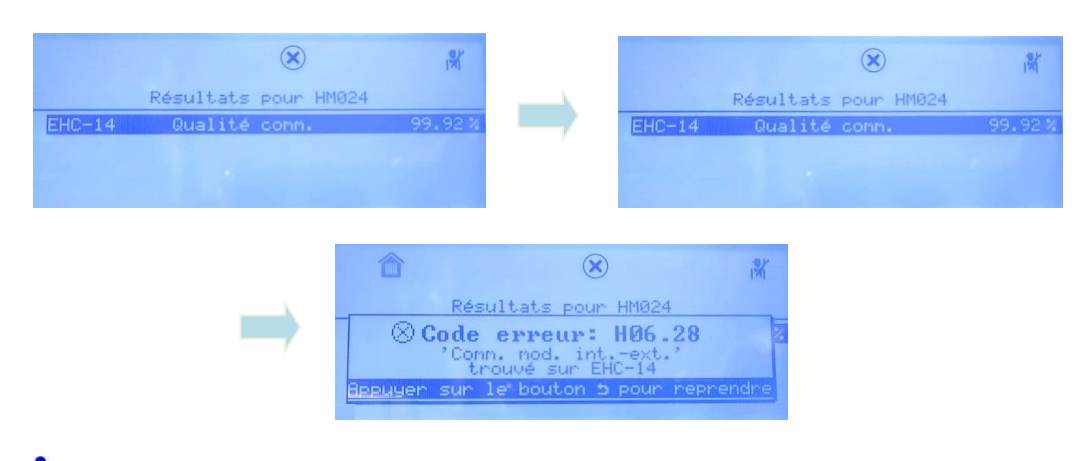

Pour afficher le paramètre HM024 :

😑 > 🕅 Installateur > Signaux > Groupe extérieur > Qualité comm. HM024

# 2. Contrôles à effectuer

- 1. Vérifiez le type de câble BUS (non fourni):
  - Câble blindé (AGW20, 3 brins équivalent à 0,518 mm<sup>2</sup> dont fil de continuité vers GND/Terre)
  - Longueur 50 m maxi
- 2. Vérifiez la valeur du signal en consultant le paramètre HM024 :
  - Si **HM024** est inférieur à **75** % : les erreurs de communication sont trop importantes. Effectuez la procédure décrite au point **3** ci-après.
- **3.** Environnement : vérifiez l'absence de champ magnétique élevé ou d'interférences de forte puissance (par exemple des ascenseurs, des transformateurs à grande puissance, etc.). Le cas échéant :
  - Ajoutez une barrière pour protéger l'unité
  - Ou déplacez l'unité à un autre endroit.

# 3. Procédure pour rétablir la communication

#### 3.1 Couper l'alimentation électrique

- du Diemacontrol
- du groupe extérieur MMTC

#### 3.2 Accéder aux borniers du MMTC :

- 1) Dévissez les 5 vis du panneau avant
- 2 Dévissez les vis du boitier de protection pour accéder à la carte électronique

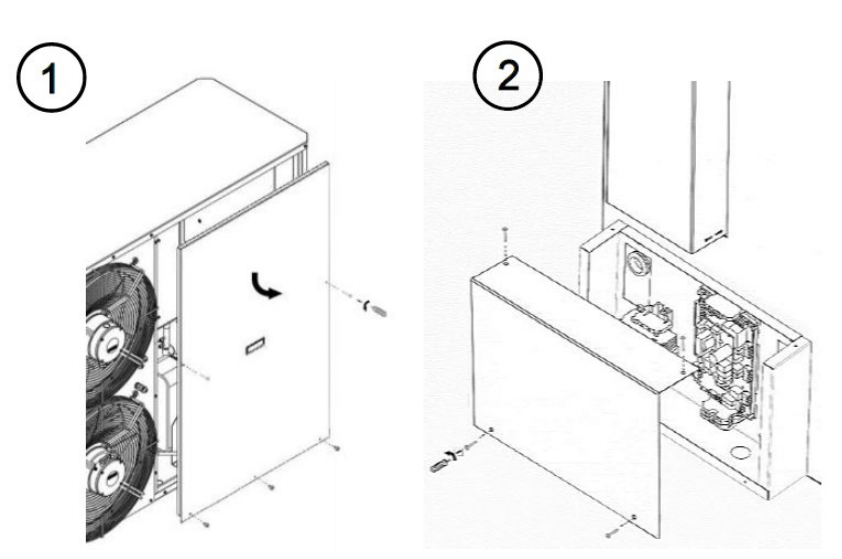

#### 3.3 Vérifier que l'alimentation électrique est coupée

#### 3.4 Sur les borniers du MMTC :

- 1 Déconnectez le(s) câble(s) BUS
- 2 Mettre en place un pont entre les bornes Enable et 0-10 V. Cela évitera l'apparition du défaut « NO LINK ».

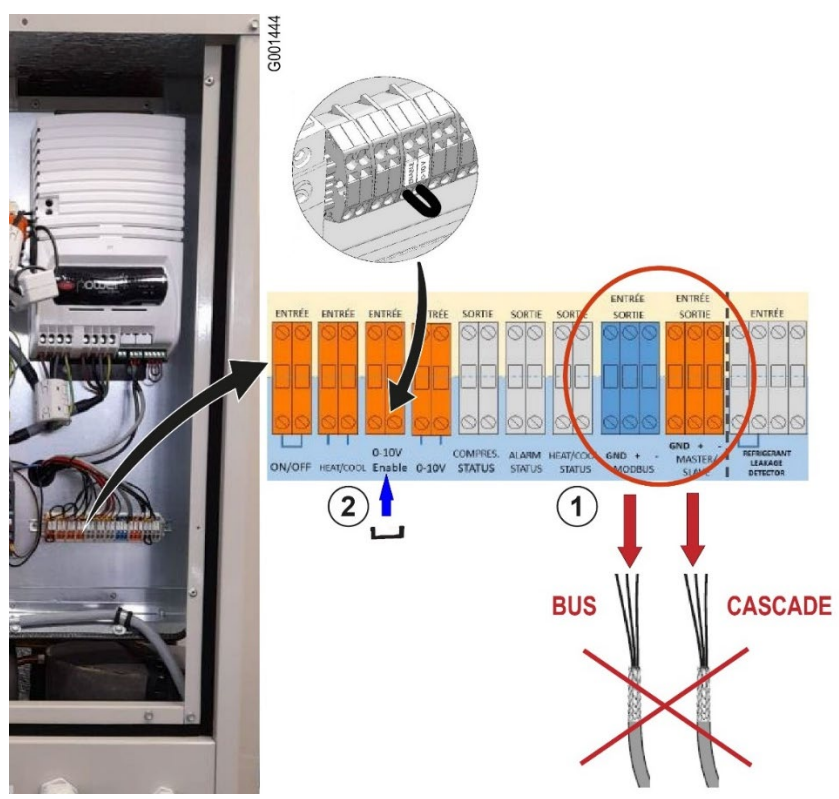

## 3.5 Vérifier/mettre à jour la version programme de la carte du MMTC a) Connectez le PGD sur le connecteur de la carte électronique du MMTC

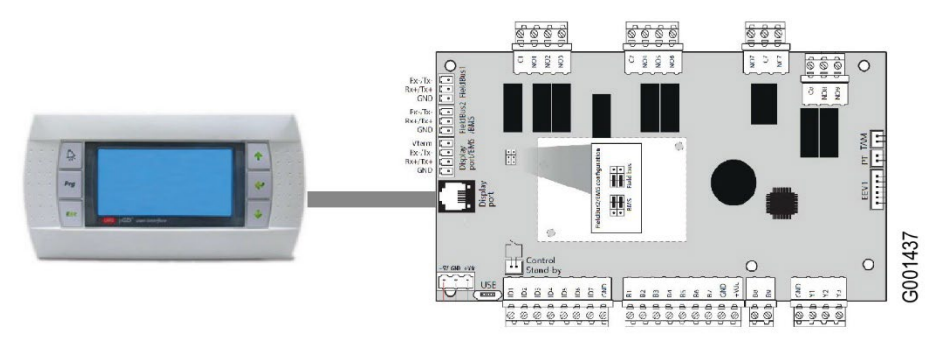

### b) Remettre le courant sur le MMTC

### c) Sur le PGD :

- À partir de l'écran d'accueil, utilisez les touches :  $\mathbf{1}$  ou  $\mathbf{1}$ , pour accéder au menu Information (  $\mathbf{i}$  )

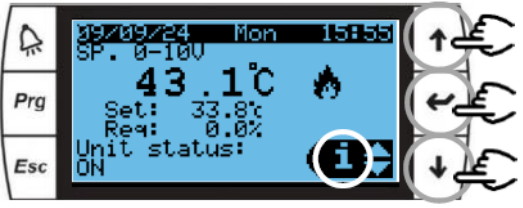

- Utilisez les touches : 1 ou I, pour afficher l'écran suivant :

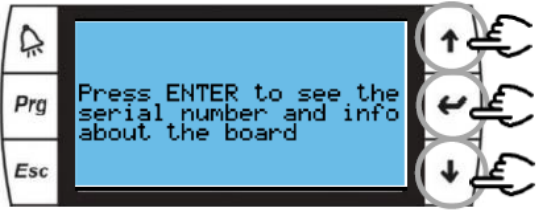

- Appuyez la touche entrée 🛩 pour passer à l'étape suivante
- Vérifiez que la version programme 1.6.25 est affichée
- Utilisez les touches : 1 ou , pour afficher l'écran Numéro de série

Nota : à partir d la version soft 1.6.25 la date de mise en service ne s'affiche plus.

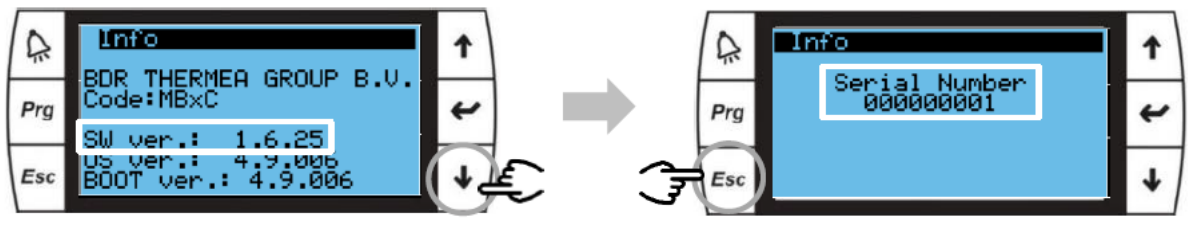

- Appuyez la touche *Esc* pour passer à l'étape suivante

c) Si la version soft est inférieure à 1.6.25, effectuer une mise à jour (avec PC)

#### 3.6 Vérifier le réglage en SP MODBUS avec le PGD

- 1 Accédez au menu principal.
- 2 Sélectionnez le menu Config. Unité :
- 3 Appuyez 🗲 pour entrer dans le menu Config. unité : le modèle d'appareil s'affiche

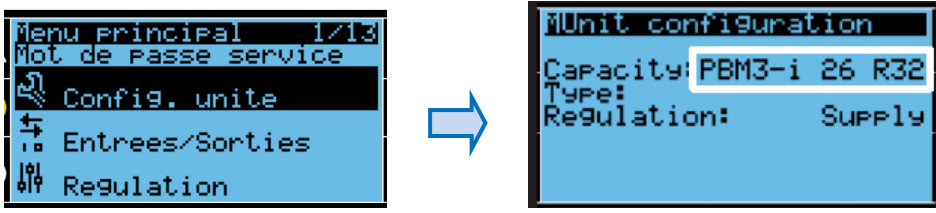

(4) Appuyez 🛩 pour afficher les paramètres du menu Configuration unité

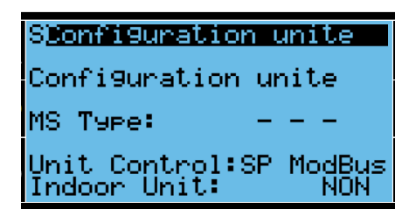

(5) Renseignez la ligne MS Type (Master-Slave Type), choisir :

- ---= Pas de cascade,
- Slave = PAC suiveuse en cas de cascade
- Master = PAC maître en cas de cascade
- 6 Renseignez la ligne Configuration unité SP Modbus = Commande par DIEMACONTROL sur consigne de température
- ⑦ Sortir du mode configuration
  - a) Appuyez Esc pour revenir à l'écran principal.
  - b) Avec la flèche **4** accédez à la ligne **Sortir**
  - c) Validez 🗲 pour sortir du « Mode Service »

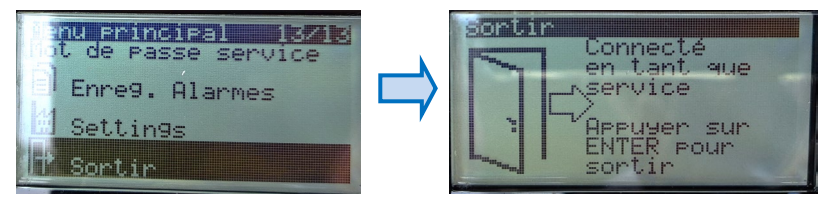

### 3.7 Réinitialiser le DIEMACONTROL: configurer CN1 et CN2

- 1) Accédez au menu installateur : 😑 > 🕅 Installateur >
- ②Allez dans Menu Avancé > Régler les numéros configuration > EHC-14
- 3 Réglez les paramètres CN1 CN2 :

| Groupe extérieur                           | CN1 | CN2 |
|--------------------------------------------|-----|-----|
| MMTC R32 020                               | 1   | 16  |
| Cascade 2 groupes extérieures MMTC R32 020 | 7   | 16  |
| MMTC R32 026                               | 2   | 16  |
| Cascade 2 groupes extérieures MMTC R32 026 | 8   | 16  |
| MMTC R32 033                               | 3   | 16  |
| Cascade 2 groupes extérieures MMTC R32 033 | 9   | 16  |
| MMTC R32 040                               | 4   | 16  |
| Cascade 2 groupes extérieures MMTC R32 040 | 10  | 16  |

(4) Sélectionnez Confirmer pour enregistrer les réglages.

#### 3.8 Coupez l'alimentation électrique :

- Du MMTC
- Du DIEMACONTROL

### 3.9 Sur le MMTC :

- 1 Débranchez le PGD
- (2) Rebranchez le (ou les) câble(s) **BUS** (1) (vers Diemacontrol et cascade si présente).
- 3 Retirez le pont 0-10 V (2)

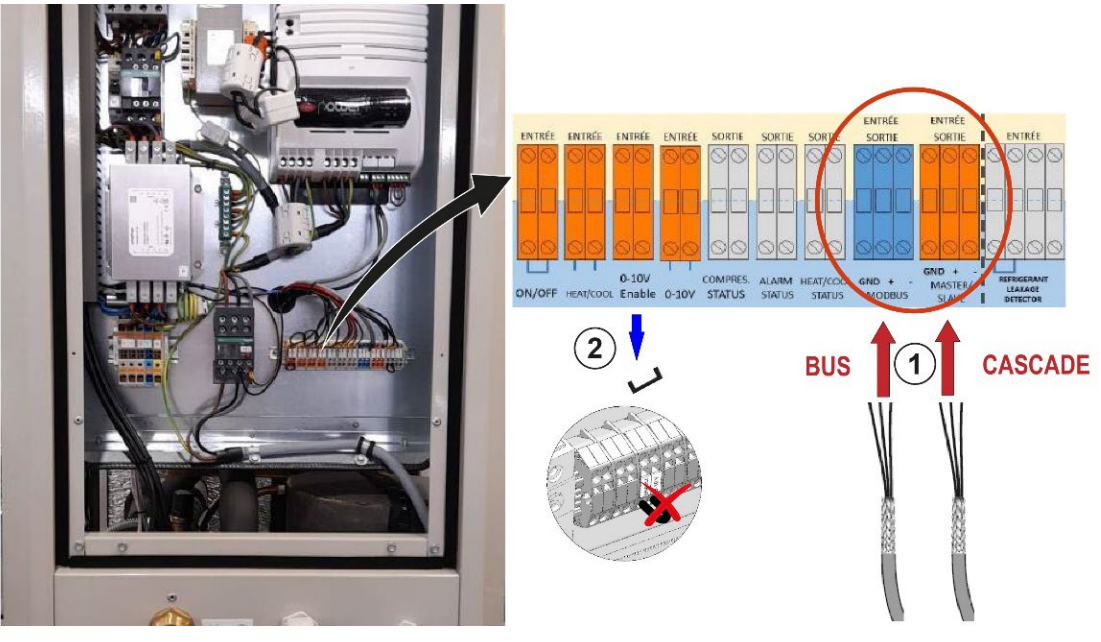

(4) Rétablir l'alimentation électrique

### **3.10 Sur DIEMACONTROL**

- 1 Rétablir l'alimentation électrique
- Vérifier la valeur du paramètre HM024 (la valeur doit être supérieure à 75 %)
  Installateur > Signaux > Groupe extérieur > Qualité comm. HM024